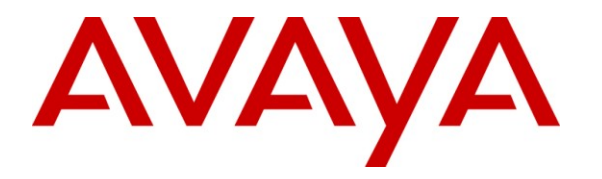

Avaya Solution & Interoperability Test Lab

## Application Notes for Valcom PagePro IP with Avaya Aura® Communication Manager and Avaya Aura® Session Manager – Issue 1.0

## Abstract

These Application Notes describe the configuration steps required for Valcom PagePro IP to successfully interoperate with Avaya Aura® Communication Manager and Avaya Aura® Session Manager. The Valcom PagePro IP is a SIP-based paging device that integrates with Avaya Aura® Communication Manager and Avaya Aura® Session Manager as SIP endpoints.

Information in these Application Notes has been obtained through DevConnect compliance testing and additional technical discussions. Testing was conducted via the DevConnect Program at the Avaya Solution and Interoperability Test Lab.

## 1. Introduction

These Application Notes describe the configuration steps required for the Valcom PagePro IP to successfully interoperate with Avaya Aura® Communication Manager and Avaya Aura® Session Manager. The Valcom PagePro IP is a SIP-based paging device that integrates with Avaya Aura® Communication Manager and Avaya Aura® Session Manager as SIP endpoints.

### 1.1. Interoperability Compliance Testing

The interoperability compliance test plan included feature and serviceability test cases.

The feature testing covered SIP registration, basic calls, simultaneous calls, display verification, media shuffling, and audio codec negotiation. Various SIP access numbers for the Valcom PagePro IP device were dialed to test connection to the proper speaker groups.

The serviceability testing focused on verifying the ability of the Valcom PagePro IP to recover from adverse conditions, such as disconnecting and reconnecting the Ethernet cable to the device, rebooting Communication Manager, and rebooting Session Manager.

## 1.2. Support

Technical support for Valcom can be obtained through the following:

- Phone: (800) VALCOM1
- Email: support@valcom.com

# 2. Reference Configuration

The Valcom PagePro IP can register with Avaya Aura® Session Manager as eight separate SIP endpoints (access numbers), providing up to eight zones of SIP-based paging. When a call is placed to one of the access numbers, the device answers the call and automatically establishes a one-way communication path with a preconfigured group of IP speakers, and/or analog speakers/gateways associated with the access number. During compliance testing, the following Valcom Talkback IP Speakers were used as the preconfigured destinations for the access numbers:

- VIP-148L
- VIP-160
- VIP-172L
- VIP-422
- VIP-431-DS

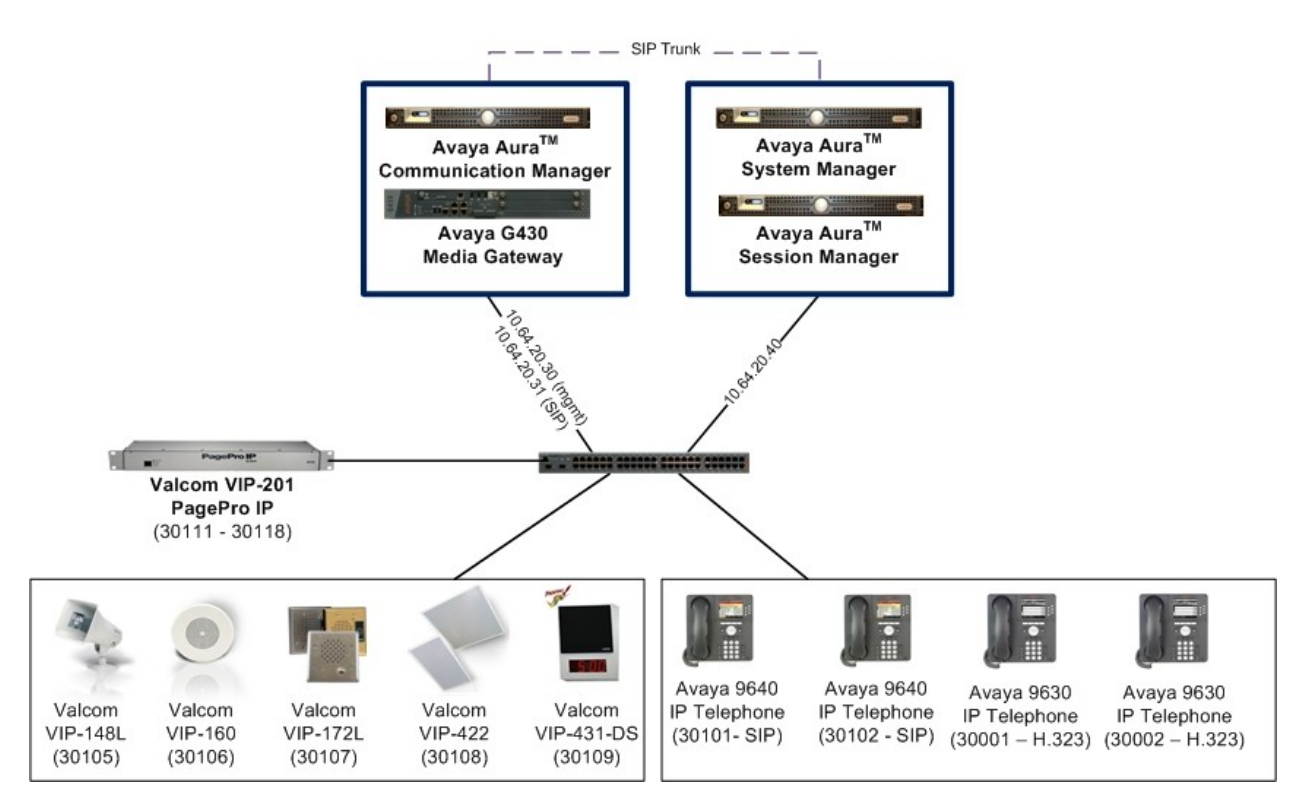

Figure 1: Valcom PagePro IP with Avaya Aura® Communication Manager and Avaya Aura® Session Manager

# 3. Equipment and Software Validated

The following equipment and software were used for the sample configuration provided:

| Equipment                            | Software                                                                             |  |  |  |  |
|--------------------------------------|--------------------------------------------------------------------------------------|--|--|--|--|
| Avaya S8800 Server with a Avaya G430 | Avaya Aura® Communication Manager 6.0,<br>R016x 00 0 345 0 Undate 18444              |  |  |  |  |
| Media Gateway                        | (Avaya Aura® System Platform: 6.0.1.0.5)                                             |  |  |  |  |
| Avaya S8800 Server                   | Avaya Aura® System Platform: 6.0.1.0.5<br>Avaya Aura® System Manager: 6.0.7.0        |  |  |  |  |
| Avaya S8800 Server                   | Avaya Aura® System Platform: 6.0.1.0.5<br>Avaya Aura® Session Manager 6.0.0.0.600020 |  |  |  |  |
| Avaya 9600 Series IP Telephones      |                                                                                      |  |  |  |  |
| • H.323                              | 3.1.1                                                                                |  |  |  |  |
| • SIP                                | 2.6.2                                                                                |  |  |  |  |
| Valcom PagePro IP                    |                                                                                      |  |  |  |  |
| • VIP-201                            | 2.17                                                                                 |  |  |  |  |
| Valcom Talkback IP Speakers          | 2.17                                                                                 |  |  |  |  |
| • VIP-148L                           |                                                                                      |  |  |  |  |
| • VIP-160                            |                                                                                      |  |  |  |  |
| • VIP-172L                           |                                                                                      |  |  |  |  |
| • VIP-422                            |                                                                                      |  |  |  |  |
| • VIP-431-DS                         |                                                                                      |  |  |  |  |
|                                      |                                                                                      |  |  |  |  |

# 4. Configure Avaya Communication Manager

The detailed administration of basic connectivity between Avaya Aura® Communication Manager and Avaya Aura® Session Manager is not the focus of these Application Notes and will not be described. For administration of basic connectivity between Avaya Aura® Communication Manager and Avaya Aura® Session Manager, refer to the appropriate documentation listed in **Section 10**. Note coded G.711MU was configured on Avaya Aura® Communication Manager. This section provides the procedures for the following:

• Verify Avaya Aura® Communication Manager License

### 4.1. Verify Communication Manager License

Log into the System Access Terminal (SAT) to verify that the Communication Manager license has proper permissions for features illustrated in these Application Notes. Use the "display system-parameters customer-options" command to verify that there is sufficient capacity for SIP stations by comparing the **Maximum Off-PBX Telephones - OPS** field value with the corresponding value in the **USED** column. The difference between the two values needs to be greater than or equal to the number of access numbers required for the Valcom PagePro IP device.

```
display system-parameters customer-options
                                                               Page 1 of 11
                              OPTIONAL FEATURES
    G3 Version: V16
                                                Software Package: Enterprise
      Location: 2
                                                 System ID (SID): 1
      Platform: 28
                                                 Module ID (MID): 1
                                                             USED
                               Platform Maximum Ports: 65000 90
                                   Maximum Stations: 41000 24
                             Maximum XMOBILE Stations: 41000 0
                   Maximum Off-PBX Telephones - EC500: 41000 0
                   Maximum Off-PBX Telephones - OPS: 41000 18
                   Maximum Off-PBX Telephones - PBFMC: 41000 0
                   Maximum Off-PBX Telephones - PVFMC: 41000 0
                   Maximum Off-PBX Telephones - SCCAN: 0 0
                        Maximum Survivable Processors: 313 1
        (NOTE: You must logoff & login to effect the permission changes.)
```

## 5. Configure Avaya Aura® Session Manager

This section provides the procedures for configuring Avaya Aura® Session Manager. The procedures include the following areas:

- Launch Session Manager administration interface
- Administer endpoints
- Administer users

### 5.1. Launch Session Manager Administration Interface

Configuration of Session Manager is accomplished by accessing the browser-based GUI of Avaya Aura<sup>TM</sup> System Manager, using the URL "https://<ip-address>/SMGR", where "<ip-address>" is the IP address of System Manager. Log in using the appropriate credentials. The screen shown below is displayed.

| AVAVA                                         | Avava Aur              | a™ System Manager 6.0                                                                                                    | Welcome, <b>admin</b> Last Logged on at October 13, 2010 11:32 AM |                                                               |  |
|-----------------------------------------------|------------------------|----------------------------------------------------------------------------------------------------|-------------------------------------------------------------------|---------------------------------------------------------------|--|
|                                               | ,,                     |                                                                                                    | Help   About                                                      | Change Password   Log off                                     |  |
|                                               |                        |                                                                                                    |                                                                   |                                                               |  |
| <ul><li>▶ Elements</li><li>▶ Events</li></ul> | Home Scr               | een                                                                                                    |                                                                   |                                                               |  |
| ▶ Groups & Roles                              |                        |                                                                                                    |                                                                   |                                                               |  |
| Licenses                                      | Sub Pages              |                                                                                                    |                                                                   |                                                               |  |
| Routing                                       | Action                 | Description                                                                                                    |                                                                   | Hala                                                          |  |
| Security                                      | Action                 | Tetrafere to receive the analization instance and each                                                                                                    | in the demonst                                                    | neip<br>Hele for mension                                      |  |
| System Manager Data                           | Elements               | managers for the different managed elements in the de                                                                                                    | ployment.                                                         | elements                                                      |  |
| ▶ Users                                       | Events                 | Interface to view and administer logs and alarms.                                                                                                    |                                                                   | Help for managing logs<br>and alarms                          |  |
| Help                                          | Groups & Roles         | Interface to manage groups, resources and roles.                                                                                                    |                                                                   | Help for managing groups<br>and roles                         |  |
|                                               | Licenses               | Interface to manage licenses for individual applications<br>Unified Communication Solution.                                                                           | of Avaya Aura (TM)                                                | Help for managing licenses                                    |  |
|                                               | Routing                | Interface to manage routing policies, adaptations, dial p                                                                                                    | atterns, SIP elements.                                            | Help for managing routing<br>policies                         |  |
|                                               | Security               | Interface to manage certificates .Certificates help enabl<br>communication between different elements in the Avaya<br>Communication Solution.                         | e setting up secure<br>a Aura (TM) Unified                        | Help for managing<br>certificates                             |  |
|                                               | System<br>Manager Data | Interface to backup and restore System Manager data,<br>rules, list extension pack information, manage replicatio<br>scheduled jobs and System Manager configuration. | manage data retention<br>on nodes, manage                         | Help for managing System<br>Manager data and<br>configuration |  |
|                                               | Users                  | Interface to administer users, contact lists, shared addre<br>Control Lists (ACLs).                                                                                   | esses and Access                                                  | Help for managing users                                       |  |

### 5.2. Administer Endpoints

From the menu in the left pane, navigate to **Elements**  $\rightarrow$  **Endpoints**  $\rightarrow$  **Manage Endpoints** as shown below. Select the **New** button from the right pane.

| AVAYA                                           | Avaya Aura™ System Manager 6.0                        |          |           |        |          |     | Welcome, a<br>2010 11:09<br>Help   Al | <b>admin</b> Last Logged on<br>) AM<br>bout   Change Passw | at October 27,<br>rord   <b>Log off</b> |
|-------------------------------------------------|-------------------------------------------------------|----------|-----------|--------|----------|-----|---------------------------------------|------------------------------------------------------------|-----------------------------------------|
| Home / Elements / Endpoints / Mana              | Home / Elements / Endpoints / Manage Endpoints        |          |           |        |          |     |                                       |                                                            |                                         |
| ▼ Elements                                      | End                                                   | points   |           |        |          |     |                                       |                                                            |                                         |
| <ul><li>Conferencing</li><li>Presence</li></ul> | Select Device(s) from Communication Manager List      |          |           |        |          |     |                                       |                                                            |                                         |
| Application Management     Endpoints            | Show List                                             |          |           |        |          |     |                                       |                                                            |                                         |
| Alias Endpoint                                  | Endpoint List                                         |          |           |        |          |     |                                       |                                                            |                                         |
| Intra Switch CDR<br>Manage Endpoints            | View Edit New Delete More Actions • Advanced Search • |          |           |        |          |     |                                       |                                                            |                                         |
| Off PBX Endpoint<br>Mapping                     | 25 Items   Refresh   Show 15 💌 Filter: Enable         |          |           |        |          |     |                                       |                                                            |                                         |
| Site Data                                       |                                                       | Name 🔺   | Extension | Port   | Set Type | cos | COR                                   | User                                                       | System                                  |
| SIP AS 8.1                                      |                                                       | 30101-ED | 30101     | S00000 | 9640SIP  | 1   | 1                                     | 30101@avaya.com                                            | demoCMapp                               |
| Feature Management                              |                                                       | 30102-ED | 30102     | S00001 | 9640SIP  | 1   | 1                                     | 30102@avaya.com                                            | demoCMapp                               |

The Valcom endpoints were defined using the template for the Avaya 9620 SIP phone during compliance testing. Enter the following values for the specified fields, and retain the default values in the remaining fields.

- Template Enter "DEFAULT\_9620SIP\_CM\_6\_0".
  Name Enter a descriptive name.
  - Extension
  - Security Code

Enter a descriptive name. Enter a valid available extension for this endpoint.

Enter the desired security code for this endpoint.

| AVAYA                                                                                                    | Avaya Aura™ Sy                                                                                                    | stem Manager (                                     | 5. <mark>0</mark>                           | Welcome, <b>a</b><br>2010 11:09<br>Help   Ab                                      | <b>dmin</b> Last Logged on at October 27,<br>AM<br>out   Change Password   <b>Log off</b> |
|----------------------------------------------------------------------------------------------------|----------------------------------------------------------------------------------------------------|----------------------------------------------------|---------------------------------------------|-----------------------------------------------------------------------------------|-------------------------------------------------------------------------------------------|
| Home / Elements / Endpoints / Mana                                                                                                    | age Endpoints / Add Endpoint                                                                                                    |                                                    |                                             |                                                                                   |                                                                                           |
| Elements     Conferencing     Presence     Application Management     Endmoints                                                                                     | Add Endpoint                                                                                                    |                                                    |                                             | Commit                                                                            | Schedule Clear Cancel                                                                     |
| Alias Endpoint<br>Intra Switch CDR<br>Manage Endpoints<br>Off PBX Endpoint<br>Mapping<br>Site Data<br>SIP AS 8.1                                                    | * System<br>* Template [<br>* Port<br>Name                                                                                                    | JemoCMapp<br>DEFAULT_9620SIP_CM_6_0<br>IP<br>30111 | ~                                           | <sup>6</sup> Extension<br>Set Type<br>Security<br>Code                            | Q 30111<br>9620SIP ▮                                                                      |
| Feature Management      Inventory      Templates      Session Manager                                                                                               | General Options   Feature O<br>Group Membership  <br>Expand All   Collapse All<br>General Options 💌                                                                                        | ptions   Site Data   Abbreviat                     | ed Call                                     | Dialing   Enhanced                                                                | Call Fwd   Button Assignment                                                              |
| <ul> <li>Events</li> <li>Groups &amp; Roles <ul> <li>Licenses</li> <li>Routing</li> <li>Security</li> <li>System Manager Data</li> <li>Users</li> </ul> </li> </ul> | <ul> <li>Class of Restriction<br/>(COR)</li> <li>Emergency Location<br/>Ext</li> <li>Tenant Number</li> <li>Type of 3PCC Enabled</li> <li>Coverage Path 1</li> <li>Lock Message</li> </ul> | 1<br>30111<br>1<br>None V                          | * Cla<br>(CC<br>* Me<br>* SIF<br>Nat<br>Cov | iss Of Service<br>)S)<br>ssage Lamp Ext.<br>P Trunk<br>tive Name<br>verage Path 2 | 1<br>30111<br>Q.aar                                                                       |
| Help<br>Help for Endpoint Fields<br>Help for General Options<br>Help for feature Options<br>Help for Abbreviated Call Dialing                                       | Feature Options<br>Active Station<br>Ringing                                                                                                    | jle 🔻                                              | Auto A                                      | nswer                                                                             | none V                                                                                    |

Click Commit. Repeat this procedure for each of the Valcom PagePro IP access numbers.

### 5.3. Administer Users

Users must be added to Session Manager that correspond to the SIP endpoints added in Section 5.2. From the menu in the left pane, navigate to Users  $\rightarrow$  Manage Users. Select the New button from the right pane.

| AVAYA                                                                    | Ava             | Avaya Aura™ System Manager 6.0                               |          |                 | Welcome, <b>admin</b> Last Log<br>2010 6:55 PM | ged on at October 13, |
|--------------------------------------------------------------------------|-----------------|--------------------------------------------------------------|----------|-----------------|------------------------------------------------|-----------------------|
| Home / Users / Manage Users                                              |                 |                                                              |          |                 | Help   About   Cha                             | nge Password   Log on |
| <ul> <li>Elements</li> <li>Events</li> <li>Groups &amp; Roles</li> </ul> | User Management |                                                              |          |                 |                                                |                       |
| Licenses                                                                 | Us              | Users                                                        |          |                 |                                                |                       |
| <ul><li>Routing</li><li>Security</li></ul>                               | Vie             | View Edit New Duplicate Delete More Actions  Advanced Search |          |                 |                                                |                       |
| System Manager Data                                                      | 21 It           | 21 Items   Refresh   Show 15 Y                               |          |                 |                                                |                       |
| ▼ Users                                                                  |                 | Status                                                       | Name     | Login Name      | E164 Handle                                    | Last Login            |
| Manage Users                                                             | 1               | 2                                                            | 30101-LD | 30101@avaya.com | 30101                                          |                       |
| Public Contact Lists                                                     |                 | <u>R</u>                                                     | 30102-LD | 30102@avaya.com | 30102                                          |                       |

Enter the following values for the specified fields, and retain the default values in the remaining fields.

Under *General*:

- Last
- First

Enter the last name of the user. Enter the first name of the user.

#### General 💌

| * Last Name:  | 201                   |
|---------------|-----------------------|
| * First Name: | Valcom                |
| Middle Name:  |                       |
| Description:  | <ul> <li>×</li> </ul> |

### Under Identity:

| • | Login Name:             | Using the extension from Section 5.2, enter the unique system login given to the user. It takes of form of <i>username@domain</i> (e.g. "30111@avaya.com") and it is used to create the user's primary handle. |
|---|-------------------------|----------------------------------------------------------------------------------------------------|
| • | Authentication Type:    | Select "Basic" to have the user's login authenticated by an Avaya Authentication Server.                                                                                                    |
| ٠ | SMGR Login Password:    | Enter the password used to log into System Manger.                                                                                                    |
| ٠ | Shared Communication    |                                                                                                    |
|   | Profile Password:       | Enter the password used to log into the Valcom endpoint (the Security Code from <b>Section 5.2</b> ).                                                                                                    |
| ٠ | Localized Display Name: | Enter the localized display name of the user.                                                                                                    |
| ٠ | Endpoint Display Name:  | Enter the full text name of the user represented in ASCII to support displays that cannot handle localized text.                                                                                               |
| ٠ | Language Preference:    | Select the user's preferred written or spoken language                                                                                                    |
| • | Time Zone:              | Select the preferred time zone of the user.                                                                                                    |

Identity 💌

| * Login Name:                          | 30111@avaya.com                                |
|----------------------------------------|------------------------------------------------|
| * Authentication Type:                 | Basic 💌                                        |
| SMGR Login Password:                   |                                                |
| * Password:                            | •••••                                          |
| * Confirm Password:                    | •••••                                          |
| Shared Communication Profile Password: | •••••                                          |
| Confirm Password:                      | •••••                                          |
|                                        |                                                |
| Localized Display Name:                | 30111-LD                                       |
| Endpoint Display Name:                 | 30111-ED                                       |
| Honorific:                             |                                                |
| Language Preference:                   | English 💌                                      |
| Time Zone:                             | Mountain Time (US & Canada); Chihuahua, La Paz |

Under *Communication Profile*  $\rightarrow$  *Communication Address*:

- Type: Select "Avaya SIP".
- Fully Qualified Address: Enter the extension and select the appropriate domain for the user.

Click the Add button.

| New Delete     Name:   Primary Select : None   * Name:     * Name:   Primary Default :   Default :   Communication Address *   New   Edit   Delete   Type:   Navaga SIP   * Fully Qualified Address:   3011   (avaga.com) Edit Communication Communication Communication Communication Communication Communication Communication Communication Communication Communication Communication Communication Communication Communication Communication Address: 3011 @ avaga.com * Edit Communication Communication Communication Communication Communication Communication Communication Communication Address: 3011 @ avaga.com * Edit Communication Communication Commu | Con  | nmunica    | tion Profile 💌 |                               |                                                  |           |        |  |
|----------------------------------------------------------------------------------------------------|------|------------|----------------|-------------------------------|--------------------------------------------------|-----------|--------|--|
| Name            Select : None <p< th=""><th>Ne</th><th>W Del</th><th>ete Done Ca</th><th>ncel</th><th></th><th></th><th></th><th></th></p<>                                                                                                    | Ne   | W Del      | ete Done Ca    | ncel                          |                                                  |           |        |  |
| Primary Select : None     * Name: Primary     Default :      Default :      Communication Address      New Edit Delete     No Records found     Type: Avaya SIP     * Fully Qualified Address: 20111 @ avaya.com ▼                                                                                                    |      | Name       |                |                               |                                                  |           |        |  |
| Select : None  * Name: Primary Default :  Default :  Communication Address  New Edit Delete  New Edit Delete  Ype: Avaya SIP  * Fully Qualified Address: 3011  avaya.com                                                                                                    | ۲    | Primary    |                |                               |                                                  |           |        |  |
| * Name: Primary<br>Default :<br>Communication Address<br>New Edit Delete<br>Ype Handle Domain<br>No Records found<br>Type: Avaya SIP<br>* Fully Qualified Address: 3011 @ avaya.com                                                                                                    | Sele | ect : None |                |                               |                                                  |           |        |  |
| Default :<br>Communication Address<br>New Edit Delete<br>Type Handle Domain<br>No Records found<br>Type: Avaya SIP<br>* Fully Qualified Address: 30111 @ avaya.com                                                                                                    |      |            |                | * Name: Primar                | у                                                | ]         |        |  |
| Communication Address   New   Edit   Delete     Type   Handle   Domain     No Records found     Type:   Avaya SIP   * Fully Qualified Address:   30111     @ avaya.com                                                                                                    |      |            |                | Default : 🗹                   |                                                  |           |        |  |
| New     Edit     Delete       Type     Handle     Domain       No Records found     Type:     Avaya SIP       * Fully Qualified Address:     30111     @ avaya.com                                                                                                    |      |            | Communication  | Address 💌                     |                                                  |           |        |  |
| Type     Handle     Domain       No Records found     Type:     Avaya SIP       * Fully Qualified Address:     30111     @ avaya.com                                                                                                    |      |            | New Edit       | elete                         |                                                  |           |        |  |
| No Records found Type: Avaya SIP  * Fully Qualified Address: 30111  avaya.com                                                                                                    |      |            | Туре           |                               | Handle                                           |           | Domain |  |
| Type:     Avaya SIP       * Fully Qualified Address:     30111       @ avaya.com v                                                                                                    |      |            | No Records f   | ound                          |                                                  |           |        |  |
|                                                                                                    |      |            | *              | Typ<br>Fully Qualified Addres | Avaya SIP            ss:         30111         @ | avaya.com | •      |  |

Under *Communication Profile*  $\rightarrow$  *Session Manager*:

- Primary Session Manager
- Origination Application Sequence
- Termination Application Sequence
- Home Location

Select the Session Manager instance that should be used as the home server for the currently displayed Communication Profile. Select an Application Sequence that will be invoked when calls are routed *from* this user. Select an Application Sequence that will be invoked when calls are routed *to* this user. Select the Home Location of this user.

| * Drimany Soccion Managor           | demo SM 💌    | Primary | Secondary | Maximum |
|-------------------------------------|--------------|---------|-----------|---------|
| Prinary Session Manager             |              | 20      | 0         | 20      |
|                                     |              | Deimanu | Focondamy | Maximum |
| Secondary Session Manager           | (None) 💌     | Primary | Secondary | naximum |
|                                     |              |         |           |         |
| Origination Application<br>Sequence | demoCMseq    | *       |           |         |
| Termination Application<br>Sequence | demoCMseq    | ~       |           |         |
| Survivability Server                | (None)       | *       |           |         |
| * Home Location                     | .20 Subnet 🗸 |         |           |         |

#### Session Manager Profile 💌

Under *Communication Profile*  $\rightarrow$  *Endpoint Profile*:

| • | System:                | Select the Communication Manager on which the endpoint exists.                                                                             |
|---|------------------------|----------------------------------------------------------------------------------------------------|
| • | Use Existing Endpoints | Check this box to use an endpoint administered in <b>Section 5.2</b> .                                                                     |
| • | Extension:             | Enter the extension of the endpoint from Section 5.2 that you want to associate with this user.                                            |
| • | Template:              | Select an appropriate template matching the template configured in <b>Section 5.2</b> .                                                    |
| • | Security Code:         | Enter the security code to be used by the Valcom endpoint when registering to the Session Manager, as administered in <b>Section 5.2</b> . |
| • | Port:                  | The Port field is automatically filled in.                                                                                                 |
|   |                        |                                                                                                    |

🔽 Endpoint Profile 💌

| * System                                             | demoCMapp               |
|------------------------------------------------------|-------------------------|
| Use Existing Endpoints                               |                         |
| * Extension                                          | Q 30111 Endpoint Editor |
| Template                                             | DEFAULT_9620SIP_CM_6_0  |
| Set Type                                             | 9620SIP                 |
| Security Code                                        | •••••                   |
| * Port                                               | Q S00016                |
| Voice Mail Number                                    |                         |
| Delete Endpoint on Unassign of Endpoint<br>from User | t 🔲                     |

Click the **Commit** button. Repeat the procedures in this section to add a user for each endpoint administered in **Section 5.2**.

# 6. Configure Valcom PagePro IP

This section provides the procedures for configuring Valcom PagePro IP. The information shown is the minimum for configuring the Valcom device. Complete configuration details may be found in the Valcom documentation listed in **Section 10**. The procedures include the following areas:

- Launch setup tool
- Administer properties
- Administer network
- Administer group membership
- Administer SIP

### 6.1. Launch Setup Tool

From a PC running the Valcom VIP-102B IP Solutions Setup Tool application, select Start  $\rightarrow$  All Programs  $\rightarrow$  Valcom IP Solutions  $\rightarrow$  VIP-102B IP Solutions Setup Tool. The VIP-102B IP Solutions Setup Tool screen is displayed. Retain the default values and click OK to scan for Valcom devices.

At the conclusion of the scan, the **VIP-102B IP Solutions Setup Tool** screen is updated with the discovered Valcom PagePro IP as shown below.

| ■ VIP-102B IP Solutions Setup Tool                                                                                                    |                                                                                     |
|----------------------------------------------------------------------------------------------------|-------------------------------------------------------------------------------------|
| File Communications Device Password Progr                                                                                                    | amming System Conflicts Help                                                        |
| \$                                                                                                    |                                                                                     |
| □     ●     20 Subnet       □     ●     ●       □     ●     ●       □     ■     ■       □     ■     ■       □     ■     ■   Valcom PagePro IP | Valcom PagePro IP                                                                   |
| Legend 👻                                                                                                    |                                                                                     |
|                                                                                                    |                                                                                     |
| 1 device detected, 1 device loaded                                                                                                    | Ethernet : Broadcom NetXtreme 57xx Gigabit Controller - Packet Scheduler Miniport 🚲 |

### **6.2. Administer Properties**

Select the Valcom PagePro IP from the left pane to display the configuration tabs in the right pane. Select the **Properties** tab, and enter a descriptive **Device Name**. Select the appropriate time zone in the **Offset From UTC** field, and enter any desired **Comments**.

| ■ VIP-102B IP Solutions Setup Tool                                                                                                    |                              |                                      |                                                             |
|----------------------------------------------------------------------------------------------------|------------------------------|--------------------------------------|-------------------------------------------------------------|
| File Communications Device Password Progra                                                                                                    | amming System Conflicts Help |                                      |                                                             |
| <b>₽ - &lt;</b><br><br< th=""><th>🕸 🕼 🖏 🤍</th><th></th><th></th></br<> | 🕸 🕼 🖏 🤍                      |                                      |                                                             |
| 🖃 📴 .20 Subnet                                                                                                    | Summary Properties Network   | Channels Relays Group Membership SIP |                                                             |
| SIP Paging Server                                                                                                    | Describer                    |                                      |                                                             |
|                                                                                                    | Fropences                    |                                      |                                                             |
|                                                                                                    | Device Name:                 | Valcom PagePro IP                    |                                                             |
|                                                                                                    | Log Level:                   | 1                                    |                                                             |
|                                                                                                    | Offset From UTC:             | ( UTC -07:00 ) : Mountain Time 🛛 🗸   |                                                             |
|                                                                                                    | Perform DST Correction:      |                                      |                                                             |
|                                                                                                    |                              |                                      |                                                             |
|                                                                                                    |                              |                                      |                                                             |
|                                                                                                    |                              |                                      |                                                             |
|                                                                                                    |                              |                                      |                                                             |
|                                                                                                    | Comments                     |                                      |                                                             |
|                                                                                                    |                              |                                      |                                                             |
|                                                                                                    |                              |                                      |                                                             |
|                                                                                                    |                              |                                      |                                                             |
|                                                                                                    |                              |                                      |                                                             |
|                                                                                                    |                              |                                      |                                                             |
|                                                                                                    |                              |                                      |                                                             |
|                                                                                                    |                              |                                      |                                                             |
| Legend 👻                                                                                                    |                              |                                      |                                                             |
| Status Unknown                                                                                                    |                              |                                      |                                                             |
| <ul> <li>Status Normal</li> <li>Verification Required</li> </ul>                                                                                                    | ·                            |                                      |                                                             |
| 🔲 - Error Status                                                                                                    |                              | Copy Cancel                          |                                                             |
| Update Required                                                                                                    |                              |                                      |                                                             |
| • Rescan Required                                                                                                    |                              |                                      |                                                             |
| Invalid Password                                                                                                    |                              |                                      |                                                             |
| 📼 - Firmware Suggested                                                                                                    |                              |                                      |                                                             |
| t design debrekent it design landed                                                                                                    |                              | The sector data the                  | Where The Gradit Controller Product Coloridate Minister     |
| 1 device detected, 1 device loaded                                                                                                    |                              | Ethernet : Broadcom Ne               | catreme S7XX Gigabit Controller - Packet Scheduler Miniport |

### 6.3. Administer Network

Select the **Network** tab and enter the appropriate values. During compliance testing, a **Static IP Address**, **Subnet Mask**, and **Gateway IP Address** were populated for the network configuration. The default values in the remaining fields may be retained.

| UIP-102B IP Solutions Setup Tool                                                                               |                                                 |                                                                                     |
|----------------------------------------------------------------------------------------------------|-------------------------------------------------|-------------------------------------------------------------------------------------|
| File Communications Device Password Progr                                                                      | amming System Conflicts Help                    |                                                                                     |
| <b>₽ - &lt;</b> · • <i>&gt;</i> *                                                                              | 🕸 🗿 🖏 🧼 🏢 💷                                     |                                                                                     |
| <ul> <li>■ 20 Subnet</li> <li>■ 40 SIP Paging Server</li> <li>■ Valcom PagePro IP</li> </ul>                   | Summary Properties Network Channe<br>Host Name: | els Relays Group Membership SIP                                                     |
|                                                                                                    | Domain Name:                                    |                                                                                     |
|                                                                                                    | Use DHCP:                                       |                                                                                     |
|                                                                                                    | Static IP Address:                              | 10.64.20.90                                                                         |
|                                                                                                    | Subnet Mask:                                    | 255.255.255.0                                                                       |
|                                                                                                    | Gateway IP Address:                             | 10.64.20.1                                                                          |
|                                                                                                    | Preferred DNS Server:                           |                                                                                     |
|                                                                                                    | Alternate DNS Server:                           |                                                                                     |
|                                                                                                    | Time Server:                                    |                                                                                     |
|                                                                                                    | Stun Server:                                    |                                                                                     |
|                                                                                                    | Continuous Beacon:                              |                                                                                     |
|                                                                                                    | Use Syslog Daemon:                              |                                                                                     |
|                                                                                                    | Syslog Diaemon:                                 |                                                                                     |
|                                                                                                    |                                                 |                                                                                     |
| Legend 👻                                                                                                    |                                                 |                                                                                     |
| <ul> <li>Status Unknown</li> <li>Status Normal</li> <li>Verification Required</li> <li>Error Status</li> </ul> |                                                 |                                                                                     |
| Update Required                                                                                                |                                                 |                                                                                     |
| <ul> <li>Rescan Required</li> </ul>                                                                            |                                                 |                                                                                     |
| 🖃 - Invalid Password<br>🖃 - Firmware Suggested                                                                 |                                                 | Copy                                                                                |
| 1 device detected, 1 device loaded                                                                             |                                                 | Ethernet : Broadcom NetXtreme 57xx Gigabit Controller - Packet Scheduler Miniport 🥁 |

## 6.4. Administer Group Membership

Select the **Group Membership** tab. Follow the appropriate documentation in **Section 10** to create the applicable speaker groups.

| ■ VIP-102B IP Solutions Setup Tool                                                                                                    |                                                                                                    |        |
|----------------------------------------------------------------------------------------------------|----------------------------------------------------------------------------------------------------|--------|
| File Communications Device Password Progra                                                                                                    | amming System Conflicts Help                                                                                                    |        |
| 💂 🖵 🔍 · 🕶 🧲 🖶                                                                                                    |                                                                                                    |        |
| <ul> <li>■</li></ul>                                                                                                    | Summary       Properties       Network       Channels       Relays       Group Membership       SIP         Channel:       1 · Valcom PagePro IP       All       None         222:       Group 1       222:       Group 2         333:       Group 3       444       Group 4         555:       Group 5       Ge6       Group 6         777:       Group 7       888       Group 8         999:       All Call       Clear All Channels       Cancel |        |
| Legend 👻                                                                                                    |                                                                                                    |        |
| Status Unknown     Status Normal     Verification Required     Error Status     Update Required     Reset Required     Resean Required     Prescan Required     Invalid Password     Firmware Suggested |                                                                                                    |        |
| 1 device detected, 1 device loaded                                                                                                    | Ethernet : Broadcom NetXtreme 57xx Gigabit Controller - Packet Scheduler Min                                                                                                    | iiport |

### 6.5. Administer SIP

Select the **SIP** tab. Enter the following values for the specified fields, and retain the default values for the remaining fields.

- **Phone Number:** Enter the user extension from Section 5.3.
- Authentication Name: Enter the user handle from Section 5.3.
- Secret: Enter the user Security Code from Section 5.3.
- SIP Server: Enter the IP address of Session Manager.
- **Register:** Check this field.
- Store and Play: Check this field if desired (shown below as unchecked).
- Audio Groups: Select the desired group(s) of speakers to connect.

Move the slide toward the bottom of the screen to the right to administer **SIP Identity 2** (not shown), and use the credentials for the second SIP user from **Section 5.3**. Repeat this section to administer all eight SIP identities.

| ■ VIP-102B IP Solutions Setup Tool        |                              |                                                                                     |
|-------------------------------------------|------------------------------|-------------------------------------------------------------------------------------|
| File Communications Device Password Progr | amming System Conflicts Help |                                                                                     |
| ≞ 🗕 🥄 🖙∕ 📾                                | 🐌 🗊 🖚 🔊 🏢                    |                                                                                     |
| 🖃 – 💂 .20 Subnet                          | Summary Properties Network C | hannels Relays Group Membership SIP                                                 |
| i⊒¶€ SIP Paging Server                    |                              | CID Musica Charles and                                                              |
| Valcom PagePro IP                         | - SIP Identity 1             |                                                                                     |
|                                           | Sill Identity I              |                                                                                     |
|                                           | Phone Number:                | 30111                                                                               |
|                                           | Description:                 |                                                                                     |
|                                           | Authentication Name:         | 30111                                                                               |
|                                           | Secret:                      | 123456                                                                              |
|                                           | Realm:                       |                                                                                     |
|                                           | SIP Server:                  | 10.64.20.31 Register: 🗸                                                             |
|                                           | Outbound Proxy:              |                                                                                     |
|                                           | SIP Server Port:             | 5060 SIP Port 5060                                                                  |
|                                           | Outbound Part                | 5000 PTP Park 20000                                                                 |
|                                           |                              |                                                                                     |
|                                           | Night Ring:                  |                                                                                     |
|                                           | Pre-Announce Tone:           | Store and Play. 🗌 Play Count: 1 🕑 (i)                                               |
|                                           | Announce To:                 | Available                                                                           |
|                                           | Audio Groups:                | V 111 · Group 1 🔲 666 · Group 6                                                     |
| Logand -                                  |                              | 222 - Group 2 777 - Group 7                                                         |
|                                           |                              | 333 - Group 3 888 - Group 8                                                         |
| - Status Unknown - Status Normal          | None                         | 555 - Group 5                                                                       |
| <ul> <li>Verification Required</li> </ul> |                              |                                                                                     |
| 🔲 - Error Status                          |                              |                                                                                     |
| Update Required                           |                              | 1 of 8                                                                              |
| 📼 - neset Hequired                        |                              |                                                                                     |
| <ul> <li>Invalid Password</li> </ul>      |                              | Cancel                                                                              |
| 🖃 - Firmware Suggested                    |                              |                                                                                     |
|                                           |                              |                                                                                     |
| 1 device detected, 1 device loaded        |                              | Ethernet : Broadcom NetXtreme 57xx Gigabit Controller - Packet Scheduler Miniport 💥 |

Click on the **Update Changed Devices** icon circled above. The **Reset Required** dialog box will appear as shown below. Click **Yes** to reset the updated devices.

| Reset Re | equired 🛛 🕅                                                                               |
|----------|-------------------------------------------------------------------------------------------|
| ♪        | Updated devices must be reset before changes will take effect. Reset updated devices now? |
|          | Yes No                                                                                    |

## 7. General Test Approach and Test Results

The interoperability compliance test included feature and serviceability testing.

The feature testing covered SIP registration, basic calls, simultaneous calls, display verification, media shuffling, and audio codec negotiation. The feature test cases were performed manually. Various access numbers for the Valcom PagePro IP device were dialed to test connection to the proper speaker groups.

The serviceability testing focused on verifying the ability of the Valcom PagePro IP device to recover from adverse conditions, such as disconnecting and reconnecting the LAN cable to the Valcom PagePro IP. Additionally, the Communication Manager and Session Manager servers were each individually rebooted to verify the Valcom PagePro IP device was able to properly register and function normally after each server recovered.

All feature test cases were executed and passed with the following observations:

• When shuffling (Direct IP-IP Audio) was enabled on Communication Manager, calls involving the Valcom devices did not shuffle.

## 8. Verification Steps

This section provides the tests that can be performed to verify proper configuration of Avaya Aura® Communication Manager, Avaya Aura® Session Manager, and the Valcom PagePro IP.

## 8.1. Verify User Registrations

On Session Manager, verify the registration status of the Valcom PagePro IP device by navigating to Elements  $\rightarrow$  Session Manager  $\rightarrow$  System Status  $\rightarrow$  User Registrations. Verify that all the users administered in Section 5.3 are listed as registered users.

### 8.2. Verify Valcom PagePro IP

Make a call to one of the access numbers for the Valcom PagePro IP device. Verify that the caller hears a pre-announce tone, and is connected to the appropriate speaker group from **Section 6.5** with a one-way talk path.

## 9. Conclusion

These Application Notes describe the configuration steps required for Valcom PagePro IP to successfully interoperate with Avaya Aura® Communication Manager and Avaya Aura® Session Manager.

All feature and serviceability test cases were completed with observations listed in Section 7.

## 10. Additional References

This section references the product documentation relevant to these Application Notes.

- 1. Administering Avaya Aura<sup>™</sup> Communication Manager, Document 03-300509, Issue 6.0, Release 6.0, August 2010, available at <u>http://support.avaya.com</u>
- **2.** Administering Avaya Aura<sup>™</sup> Communication Manager Server Options, Document 03-603479, Issue 2, Release 6.0, June 2010, available at <u>http://support.avaya.com</u>
- **3.** *Administering Avaya Aura™ Session Manager*, Document 03-603324, Issue 3, Release 6.0, August 2010, available at <u>http://support.avaya.com</u>
- *4.* PagePro IP SIP Based Paging Server documentation is available at <a href="http://www.valcom.com">http://www.valcom.com</a>
- 5. Valcom Talkback IP Speaker documentation is available at <u>http://www.valcom.com</u>
- 6. Valcom VIP-102B IP Solutions Setup Tool Reference Manual is available at <a href="http://www.valcom.com">http://www.valcom.com</a>

### ©2011 Avaya Inc. All Rights Reserved.

Avaya and the Avaya Logo are trademarks of Avaya Inc. All trademarks identified by  $\mathbb{R}$  and  $^{TM}$  are registered trademarks or trademarks, respectively, of Avaya Inc. All other trademarks are the property of their respective owners. The information provided in these Application Notes is subject to change without notice. The configurations, technical data, and recommendations provided in these Application Notes are believed to be accurate and dependable, but are presented without express or implied warranty. Users are responsible for their application of any products specified in these Application Notes.

Please e-mail any questions or comments pertaining to these Application Notes along with the full title name and filename, located in the lower right corner, directly to the Avaya DevConnect Program at <u>devconnect@avaya.com</u>.